### What are Modules and What Does Each One Represent?

| CTA Cards      | 1  |
|----------------|----|
| Image & Text   | 2  |
| Blue Banner    | 3  |
| Gallery        | 4  |
| FAQs           | 5  |
| Highlight      | 6  |
| Programs       | 7  |
| Care.com Embed | 8  |
| Rich Text      | 9  |
| Testimonials   | 10 |
| Video          | 11 |
| People Grid    | 12 |

# **CTA Cards**

### CTA CARDS

### **BIRTHDAY PARTIES**

Donec nisi urna, ultrices non mollis sit amet, luctus eu nunc. Nullam vitae quam commodo, eleifend sem ut, placerat mi.

### SCHOOL BREAK CAMPS

Lorem ipsum dolor sit amet, consectetur adipiscing elit. Cras in convallis lectus, et ultricies nunc.

### SPECIAL EVENTS

Etiam ac consequat elit. Maecenas tempus eros at ullamcorper sodales.

This module creates between one and three clickable cards with individual calls to action. It works well for pages that need to link to a variety of external resources, or any other situation where a user might need to choose between a small number of options.

## Image & Text

**IMAGE AND TEXT** 

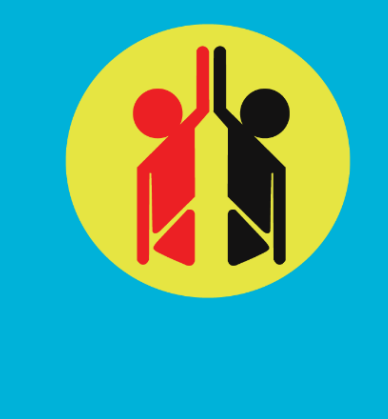

Lorem ipsum dolor sit amet, consectetur adipiscing elit. Quisque malesuada felis est, a consequat justo varius a. Duis hendrerit, massa eu tincidunt luctus, neque massa ornare sem, at ultrices ante est feugiat lectus. Nullam leo orci, interdum vitae laoreet ut, dictum in diam. Quisque eu magna suscipit nisl vehicula interdum. Nullam mollis tellus et lacinia placerat. Praesent et lacus tellus. Nam aliquet maximus lacus vitae aliquet. Proin tincidunt mauris sapien.

Lorem ipsum dolor sit amet, consectetur adipiscing elit. Quisque malesuada felis est, a consequat justo varius a. Duis hendrerit, massa eu tincidunt luctus, neque massa ornare sem, at ultrices ante est feugiat lectus. Nullam leo orci, interdum vitae laoreet ut, dictum in diam. Quisque eu magna suscipit nisl vehicula interdum. Nullam mollis tellus et lacinia placerat. Praesent et lacus tellus. Nam aliquet maximus lacus vitae aliquet. Proin tincidunt mauris sapien.

This module features a 2-column layout with an image to one side and a rich text editor on the other. You can also specify an optional CTA button beneath the image. This module includes the ability to add a "Blue Banner" as part of its content. The blue banner is also available as its own module but you can use this option for a slightly more integrated appearance.

# **Blue Banner**

BLUE Banner
WHERE/DATES Details about this event

This module creates a two column layout good for calling attention to information that can be displayed in a heading/list format. The second column is optional and can be used to present more information about the list items in the first column, or general information about other nearby content.

## Gallery

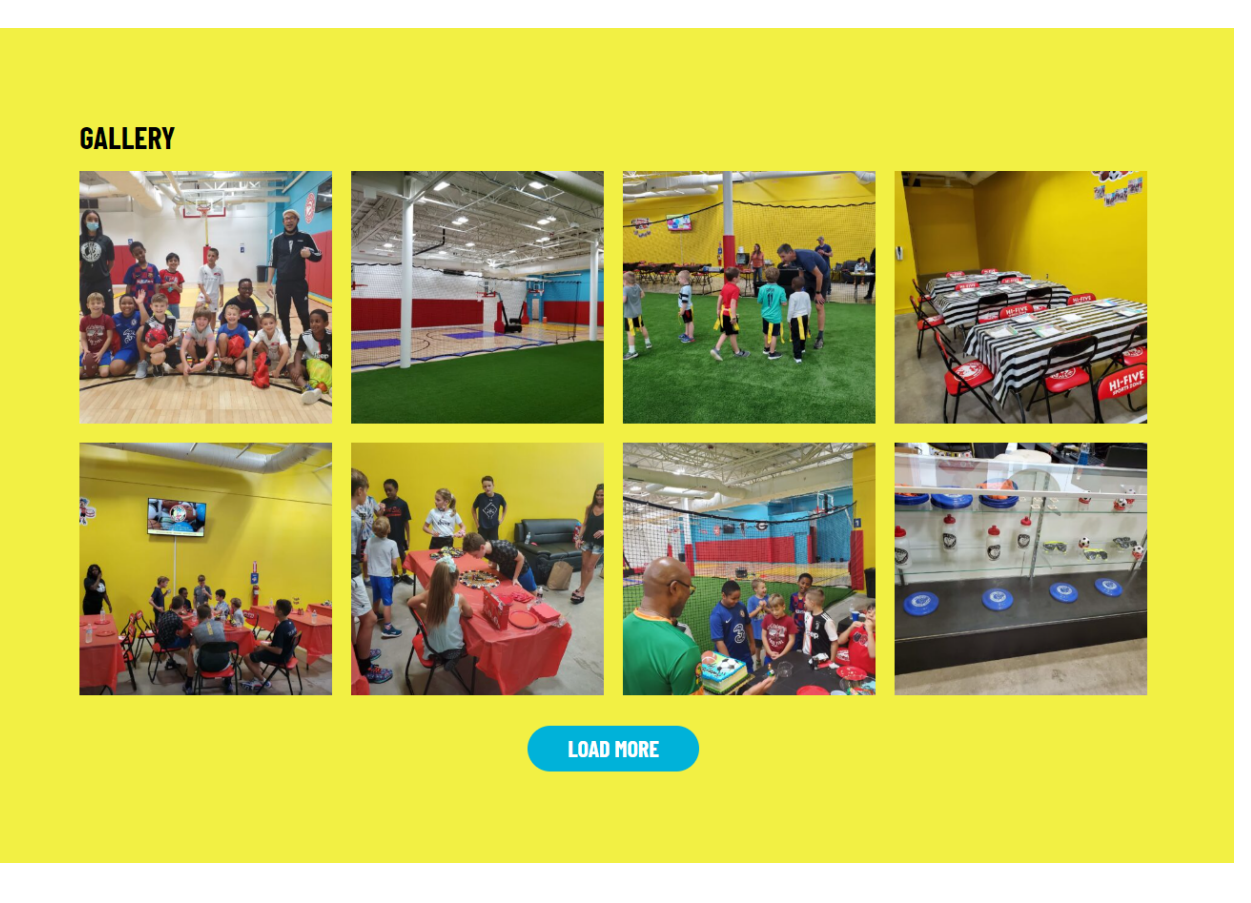

This module creates a gallery using a folder selected from the media library. Select any folder to create the gallery, and any images inside that folder will automatically populate onto the page. If you need to, it is possible to adjust the order of the images in the gallery - this done by changing the sorting order of the folder itself, then using drag and drop to reorder the images. To change the sorting settings on a folder go to the media library and select the following options:

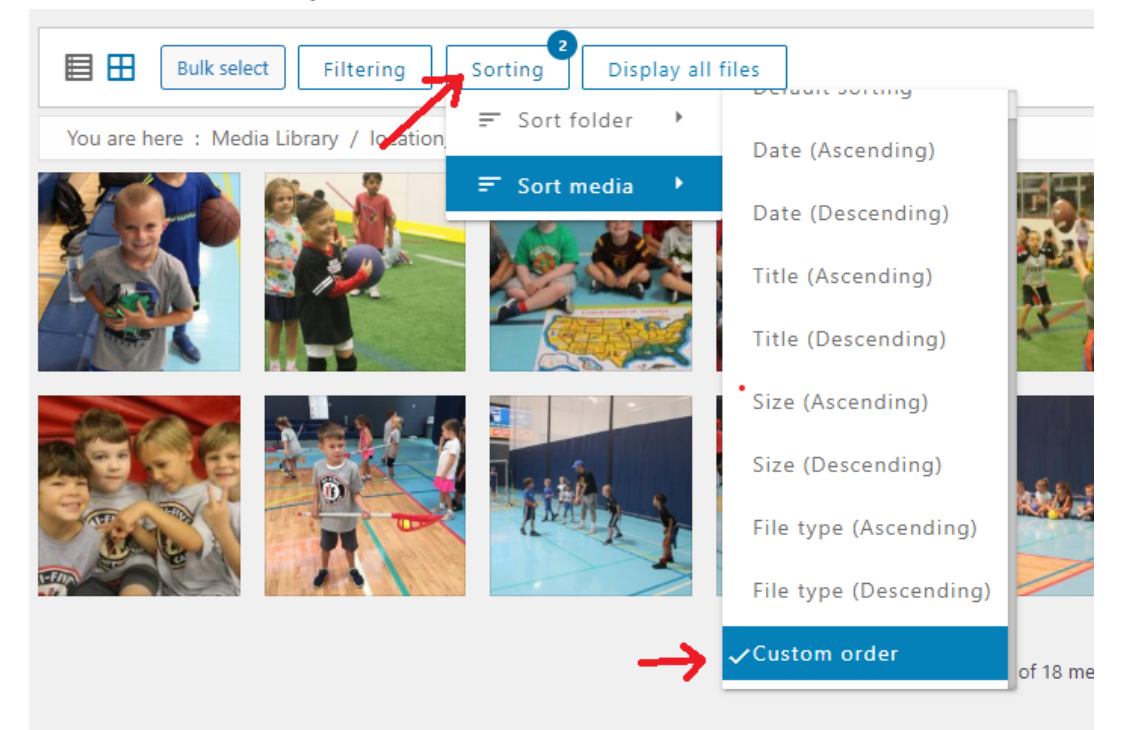

# FAQs

Default:

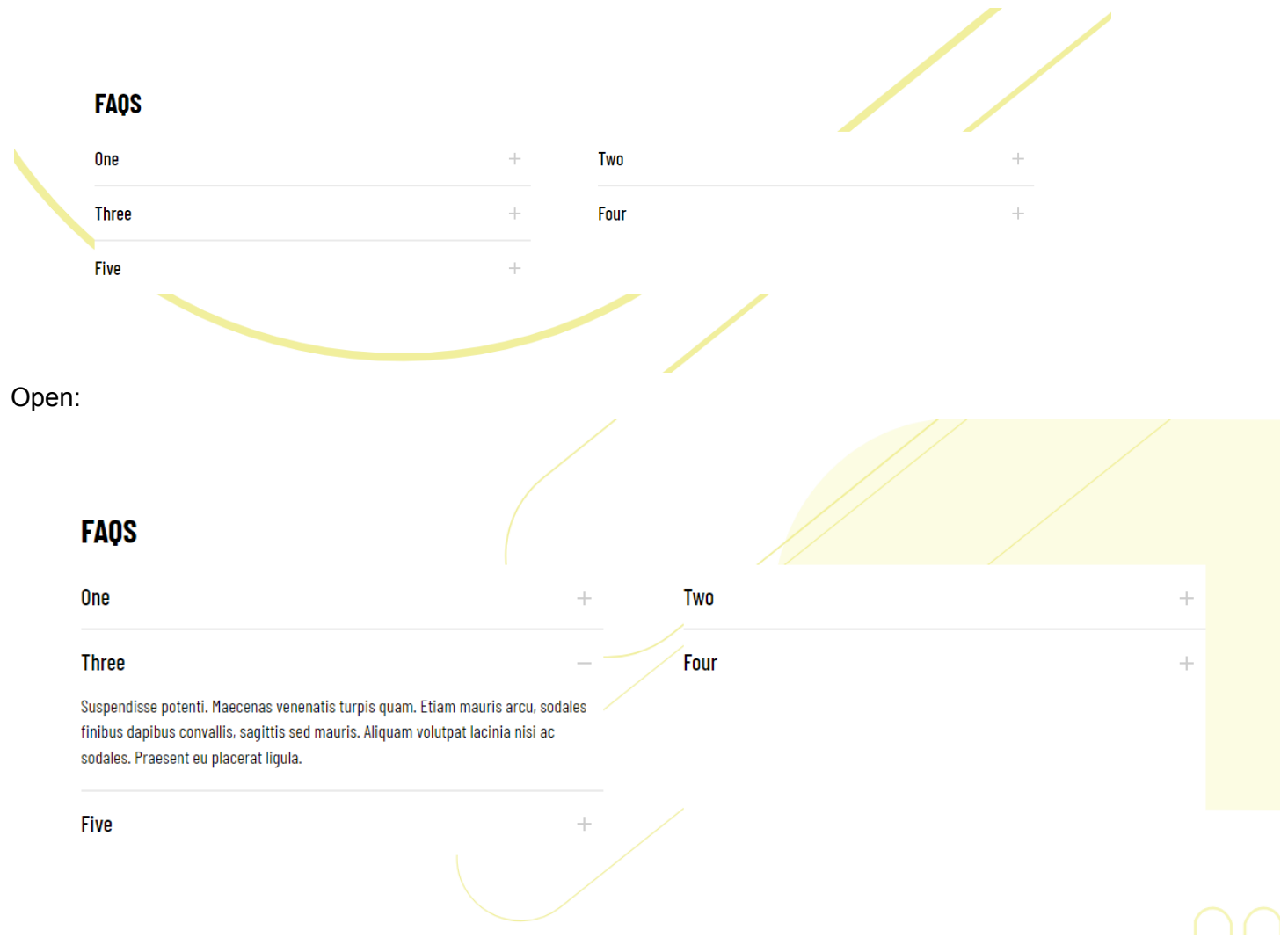

This module adds a Frequently Asked Questions section, which is presented as a two-column layout containing a number of accordions (fields where the title is shown and clicking on it reveals the description - or in this case the questions are shown and can be clicked on to show the answers).

# Highlight

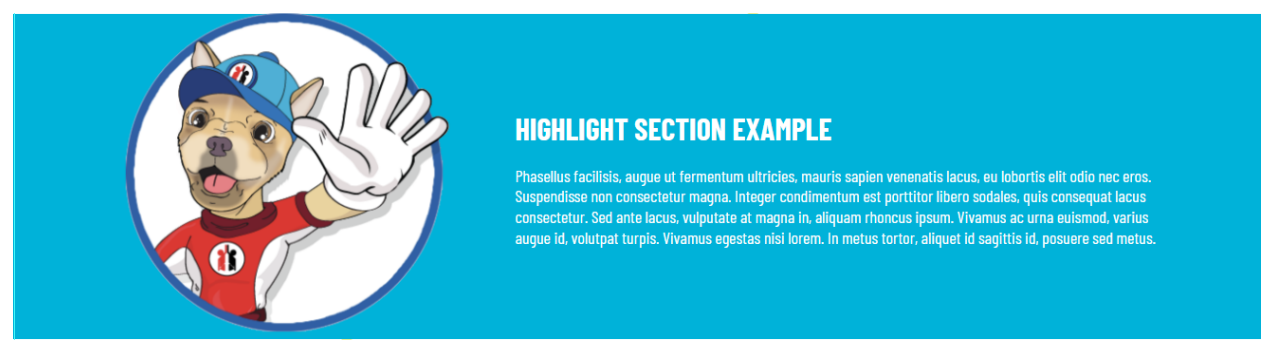

This module creates a simple 2-column layout with image and text. Text content is vertically aligned to the center of the image, and unlike most modules the title is placed inline with the text column. This module works well if given a background color using the global options (gear icon).

## Programs

### PROGRAMS

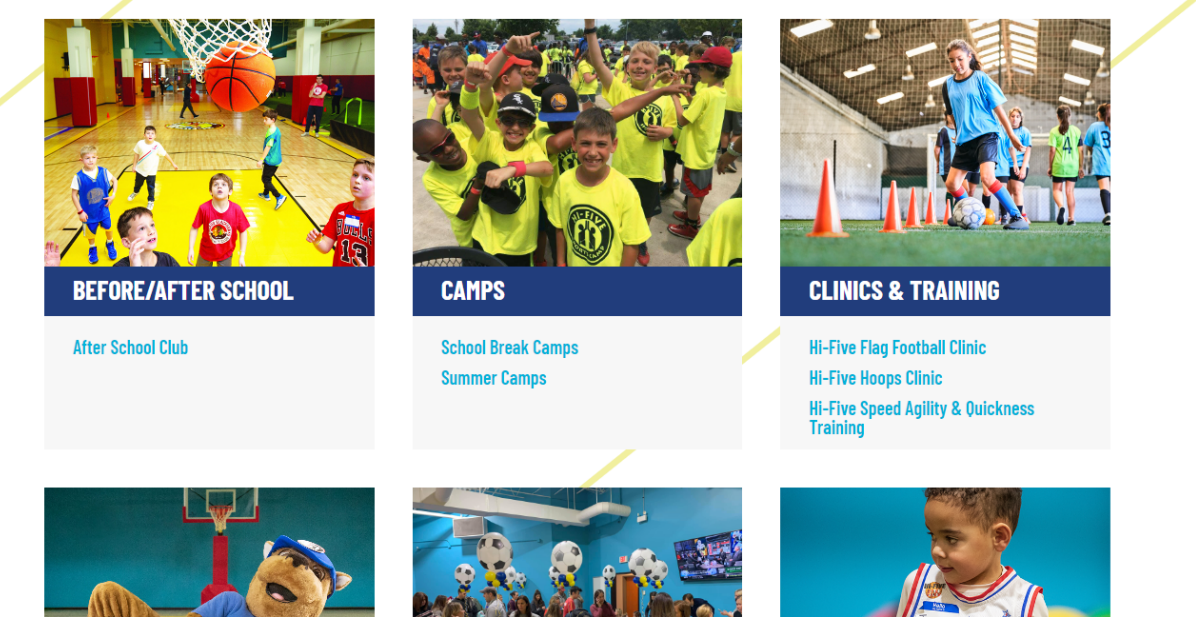

This module displays the information about programs at your location. It is the primary method of navigation from the homepage to pages deeper in your location. You may use it on other pages, but the programs list is always controlled from the home page. All of the standard global options are available to this module, as well as a few options for how the programs are displayed.

## Care.com Embed

| CARE.COM EMBED |                                                              |  |
|----------------|--------------------------------------------------------------|--|
|                | Sorry, but we couldn't find any events matching your request |  |
|                | POWERED BY Care.                                             |  |

This module allows you to place the Care.com embed on the page. There are three methods of embedding:

**Tag**: This method allows you to specify a keyword and will populate the events automatically based on it. The embed searches the entire event description for the keyword, but the intent of this is for you to specify a key word that matches a tag on the event. Tags generally take the form of 1 or 2 words smashed together like "HifiveAcademy" - by using this sort of tag you can prevent accidental inclusion of events that might be picked up by a more generic keyword (such as "Academy"). Events loaded in this way will always be scoped to your location.

Calendar: This works much the same as the Tag option, but works with Care's calendar embed.

**Widget**: This allows you to directly add embed code from Care onto your page. This is an advanced feature so be careful when using it as invalid code could break your web page. Simply copy the code from Care and paste it here, and the widget will appear on the page.

# **Rich Text**

### **RICH TEXT EDITOR**

Sed mauris purus, placerat ut rutrum sed, dictum et nisl. Cras sodales ante eu nulla fermentum, dapibus hendrerit purus convallis. Morbi diam enim, molestie nec pretium ut, tempor ut leo. Ut facilisis nulla vitae tincidunt hendrerit. Etiam quis diam risus. Mauris ultricies velit tortor, vitae tempus dui luctus accumsan. Aenean congue vel nisl a commodo. Ut velit diam, iaculis a sem portitior, eleifend fringilla nunc. Curabitur a libero et magna laoreet ullamcorper sit amet at sem. Ut ut lacinia diam.

This field is for adding arbitrary text content. Do not use "Heading 1" styling as it will interfere with the SEO for the page

## Testimonials

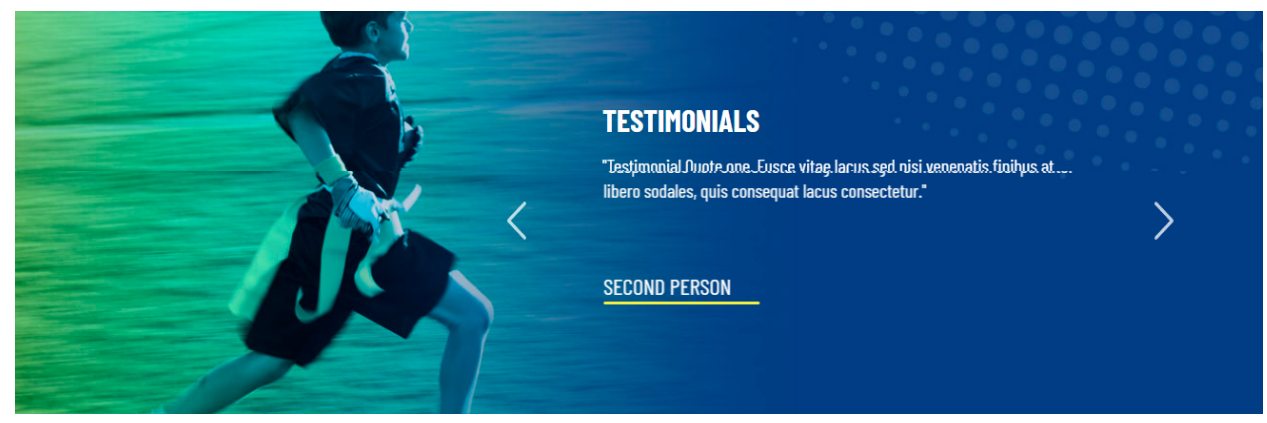

This module allows you to add testimonials to the page which appear in the form of a slider. Each slide is a single testimonial by a single person or group. This module has a fixed background image so you will not be able to select its theme in the global settings.

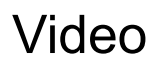

### **VIDEO EMBED ON PAGE**

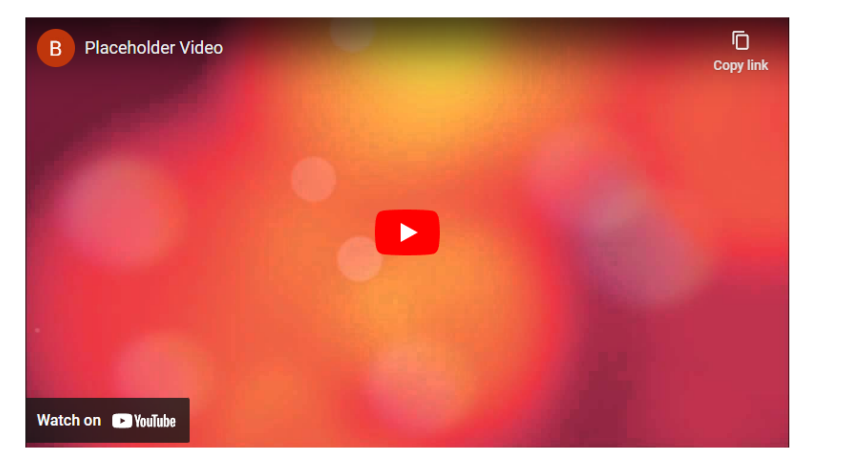

Enter the URL for the YouTube or Vimeo video you want to display and it will be embedded on the page. No special embed code is required, just the URL of the video from your browser window.

# People Grid

Default:

**PEOPLE GRID** 

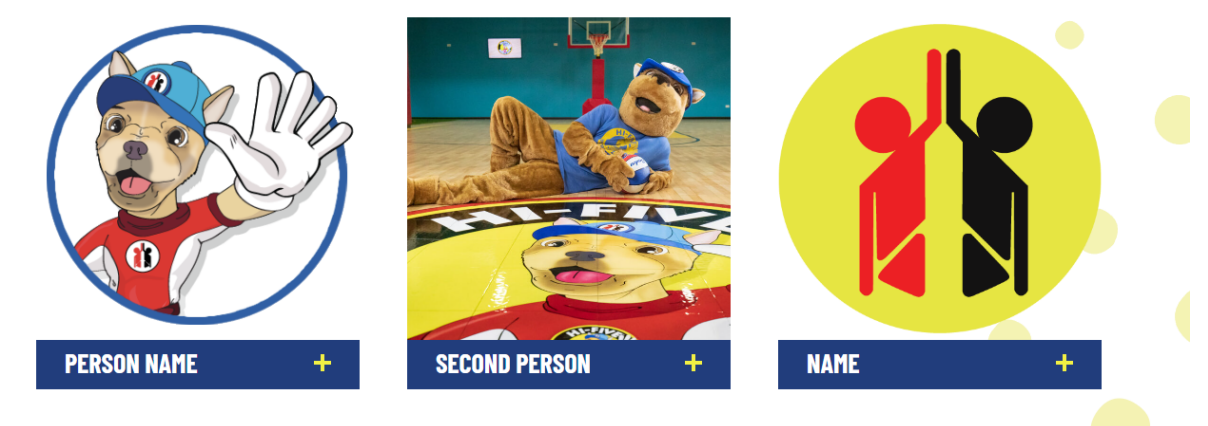

Open:

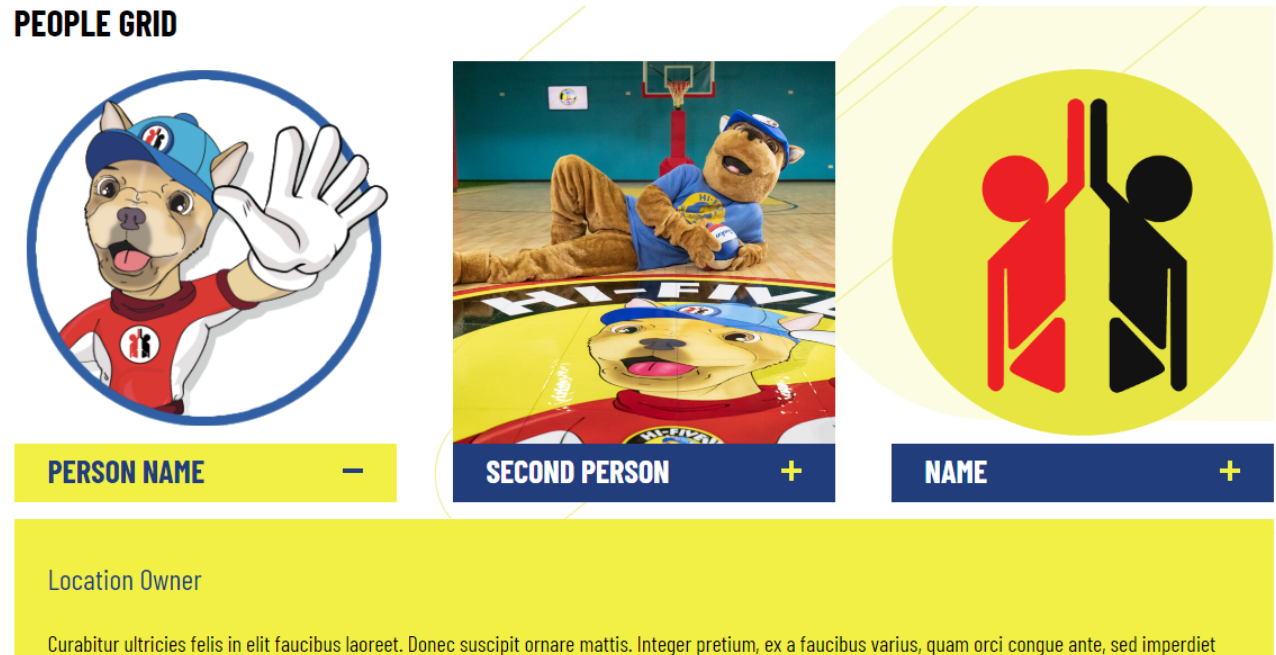

velit urna vitae tellus. Cras pretium fermentum sem id tempus. Sed dignissim leo eu dui bibendum, id vehicula turpis auctor.

The people grid is used to showcase your team members. Clicking on one of the items will cause it to open up with more information about the individual. Please use square images for best results.